October 22, 2022

**Two-Factor Authentication Enhancement** 

On Saturday, October 22, AGIIS was enhanced to require two-factor authentication to log into the AGIIS website. First level authentication is the successful entry of the AGIIS username and password. Second level authentication now requires the entry of a 6-digit One Time Password (OTP) that is sent to the email address associated with the AGIIS user's profile. The OTP will be valid for 15 minutes post generation. Users will only be required to provide a second-level authentication once per calendar day.

To log into the AGIIS website, enter your user name and password as shown below.

| AgGateway AGIIS         |                                                                                                    |
|-------------------------|----------------------------------------------------------------------------------------------------|
| Log In<br>User ID<br>DR | If you would like to request access to AGIIS or need<br>assistance with your current user name and/or password,<br>please contact Member Services at 1-866-251-8618 |
| Password                | Click here to subscribe.<br>Non-subscribers - click here for a short demo of AGIIS<br>Click here to learn more about AGIIS                                          |
| Forgot Password         | Identitier Search                                                                                                    |

You will be presented the following system message notifying you to retrieve the 6-digit One Time Password (OTP) sent to your email address associated with your AGIIS user profile.

An email has been sent on your registered email id with OTP. Please enter the OTP to continue.

| Log In   | If you would like to request access to AGIIS or need   |
|----------|--------------------------------------------------------|
| User ID  | assistance with your current user name and/or passwor  |
| DR       | please contact Member Services at 1-866-251-8618       |
| Password | Click here to subscribe.                               |
|          | Non-subscribers - click here for a short demo of AGIIS |
| OTP      | Click bare to learn more about AGUS                    |
|          | Click here to learn more about AGIIS                   |
|          | Identifier Search                                      |

Locate the email from Member.Services@AgGateway.org, as shown below.

Hello DR, Use the follwing OTP to complete your login procedures: 762585 OTP is valid for next 15 minutes. If you have any question or need additional information about this email, please reach out to Member Services: 1-866-251-8618 or <u>Member.Services@aggateway.org</u>.

https://www.agiis.org

You may copy and paste the 6-digit OTP, or simply enter it into the OTP field. You will notice that the Password field is grayed out. You will not need to re-enter your password. Once the 6-digit OTP is entered, click the Login button

| User ID         | If you would like to request access to AGIIS or need   |
|-----------------|--------------------------------------------------------|
| DR              | assistance with your current user name and/or passwo   |
| Password        | please contact Member Services at 1-866-251-8618       |
| OTP             | Click here to subscribe.                               |
| 762585          | Non-subscribers - click here for a short demo of AGIIS |
| Login Cancel    | Click here to learn more about AGIIS                   |
| Forgot Password | Identifier Search                                      |

A successful login will take you to the AGIIS Home Page.

| Gateway AGIIS      |                   |          |                                  | AGIIS Home       |     |
|--------------------|-------------------|----------|----------------------------------|------------------|-----|
| Adiis              |                   |          |                                  | Contact Us Logo  | ut  |
|                    | HOME LINKS SEARCH | FILES AD | MINISTRATION HELP                | D. TEST - AGGATE | WAY |
| Directory News     |                   |          | - Subscriber Information -       |                  |     |
| AGIIS Enhancements | October 2022      |          | Statistics                       | Count            |     |
|                    |                   |          | Entities in Subset               | 138,166          |     |
|                    |                   |          | EBIDs cross-referenced in subset | 304              |     |
|                    |                   |          | GLNs cross-referenced in subset  | 137,862          |     |
|                    |                   |          | Adds Under Review                |                  |     |
|                    |                   |          | Updates Under Review             | 2                |     |
|                    |                   |          | Reactivates Under Review         | 1                |     |

October 1, 2022

**Entity Response Email Notification** 

To strengthen AGIIS security, development is underway that will require users perform multi-factor authentication (MFA) to securely sign into the AGIIS database. Soon, users logging into AGIIS will be sent an email verification link to authenticate sign on.

In recent discussions surrounding MFA, the AGIIS Directory Oversight Committee (DOC) identified a concern using email as a second level validation. The concern is some subscribers use a generic or group email address on user accounts for various internal business purposes. For example, some subscribers may associate a generic or group email address to all their user profiles so that email notifications regarding AGIIS Add, or Update transactions are sent to one email address for review, instead of having them sent to the user's business email account. The DOC came up with a solution that led to the enhancement **Entity Response Email Notification**.

The Entity Response Email Notification enhancement was applied to the production environment on October 1. This enhancement allows subscribers to add their generic or group email address to their subscriber profile page in a new field labeled, "Entity Requests". When this field is populated, email notifications related to an AGIIS Add or Update transaction will be sent to this address. If this field is left blank, emails will be routed to the user's email address associated with their AGIIS user profile.

To update this field, a user must have the "My Subscriber Profile" option located under the "Administration" tab as shown below.

| AgGateway AGIIS HOME I                             | LINKS SEARCH | FILES | ADMINISTRATION                                                                                                    | HELP       | AGIIS Home<br>Contact Us Logout<br>C. CRUTCHFIELD - AGGATEWAY |
|----------------------------------------------------|--------------|-------|----------------------------------------------------------------------------------------------------|------------|---------------------------------------------------------------|
| - Directory News<br>There are no news items today! | LINKS SEARCH | FILES | ADMINISTRATION MY AGIIS MY PROFILE MY SUBSCRIBER PROFILI MY USERS Adds Under Review Updates Under Review Reactivates Under Review | HELP<br>ew | C. CRUTCHFIELD - AGGATEWAY                                    |

On the Subscriber Profile page below, one or more e-mail addresses may be added to the "Entity Requests" field. Multiple email addresses should be separated with a semi-colon. If this field is populated, emails relating to an Add or Update request will be sent to the address or addresses populated. If this field is left blank, emails will be routed to the user email associated with the user that submitted the request.

| rigenterrity           | HOME LINKS SEARCH FILE                           | ES ADMINISTRATION   |
|------------------------|--------------------------------------------------|---------------------|
| Profile                |                                                  |                     |
| EBID:                  |                                                  |                     |
| Record Status:         | Active                                           | Contact Info:       |
| GLN Reuse Exempt:      |                                                  | Primary:            |
| Dup. Exempt:           | D                                                |                     |
| Name Override:         | E                                                | Constant            |
| Last Update:           | 02/23/2021                                       | Secondary.          |
| Last Verified:         | Type: Member Services Level: Tier 2 -            |                     |
|                        | Phone/Email + Web Verification On:<br>02/04/2009 |                     |
| Mem Svc Review:        |                                                  |                     |
| Classifications:       | Business Consumer CLocation                      |                     |
| Name:                  | AGGATEWAY CORPORATION                            |                     |
| DBA Name:              | AGGATEWAY CORPORATION                            |                     |
| Physical Addr.:        | 4201 WILSON BLVD                                 |                     |
|                        | SUITE 700 SOUTH                                  |                     |
| City:                  | ARLINGTON VA 22203                               |                     |
| County:                | /US Override: 🖬                                  |                     |
| Mailing Addr           | PO BOX 709                                       |                     |
| City:                  | WAKE FOREST NC 275880709                         |                     |
| County:                | WAKE/37183/US Override:                          |                     |
| Phone Number:          | (202) 742-5967                                   |                     |
| Lat./Long.:            |                                                  |                     |
| SPLC                   |                                                  |                     |
| Entity Status          | In Bucinese                                      |                     |
| LIRI                   | in positiess                                     |                     |
| 01 Hz.                 |                                                  |                     |
|                        | Responsible Ag Participant                       |                     |
|                        |                                                  |                     |
|                        | Allow Automated Verification Requests            |                     |
| 1225 221000            | GLN Prop Code Unique                             |                     |
| Notificatio            | n Email Addresses:                               |                     |
| GLN Import:            | loos@yyy cam                                     |                     |
| Product Import:        | book@yyy.com                                     |                     |
| Product Issue:         | couplyyy.com                                     |                     |
| Owned Loc.:            | bool@yyy.com                                     |                     |
| Entity Requests:       |                                                  |                     |
| Submit Back GS1 Prefit | Agreements Entity Contacts Product Settings      | EEMS Product Update |

### April 9, 2022

### **AGIIS Password Management Enhancement**

AGIIS was enhanced to require stronger user passwords, and to allow users to reset a forgotten password.

New passwords must contain the following criteria:

- 1 Upper-Case Letter
- 1 Lower-Case Letter
- 1 Number
- 1 Special Character
- No Spaces
- Between 8 and 20 Characters

The first time a user logs into AGIIS, they will be required to select three security questions and responses. Responses are case sensitive. Steps to create these security questions are detailed below.

### **Setting Security Questions**

- 1. Log into AGIIS with your username and password
- 2. You will be presented with the screen below
- 3. Use the dropdown to select a security question for question #1

- 4. Provide an answer to security question #1.
  - a. Answers to security questions are case sensitive. For example, if the answer you provide is "Kansas City", when asked to answer a security question later, "Kansas" and "City" must be capitalized to pass validation.
- 5. Repeat for security questions #2 and #3
- 6. Click Save

| AgGateway           | AGIIS                                       |
|---------------------|---------------------------------------------|
| - Security Question | S                                           |
| User ID             | DR                                          |
| Question1:          | In what city were you born? ~               |
| Answer:             | Test Response Question 1                    |
| Question2:          | What was the make of your first car/bike? ~ |
| Answer:             | Test Response Question 2                    |
| Question3:          | Where did you meet your spouse?             |
| Answer:             | Test Response Question 3                    |

## Steps to Strengthen an Existing Password

- 1. Log into AGIIS
- 2. Hover over the "Administration" tab
- 3. Click on "My Profile"
- 4. Enter New Password
  - a. Password Strength is indicated in Upper Left-hand corner. Best practice is to create a strong password.
- 5. Confirm Password
- 6. Click Submit

| Passowrd is Strong!     | HOME LINKS SEARCH FILES ADMINISTRATION HELP     | User Profile<br>Contact Us Logout<br>C. CRUTCHFIELD - AGGATEWAY |
|-------------------------|-------------------------------------------------|-----------------------------------------------------------------|
| User contact details    |                                                 |                                                                 |
| Subscriber:             | AGGATEWAY CORPORATION Y Phone: (                | <b>- -</b>                                                      |
|                         |                                                 |                                                                 |
| First Name:             | CHRIS Email Address:                            |                                                                 |
| Last Name:              | CRUTCHFIELD Address:                            |                                                                 |
| User ID:                |                                                 |                                                                 |
|                         |                                                 |                                                                 |
| Password:               |                                                 |                                                                 |
| Confirm Password:       | State/Zip:                                      | ✓                                                               |
| Preferred Product View: | ● Classic 3 Level Hierarchy ○ Flat Product\GTIN |                                                                 |

Once password is accepted and updated, an email confirmation is sent to the email address on file for the user letting the user know that their password was updated.

H helpdesk@agiis.org To • Crutchfield, Christopher M

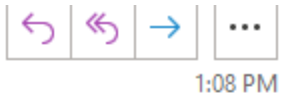

A password has been changed for your account: CHRISC

If these credentials are being used to access AGIIS SOAP based web services, please remember to update your internal system with the updated password if necessary.

If you have any question or need additional information about this email, please reach out to Member Services: 1-866-251-8618 or Member.Services@aggateway.org.

https://www.agiis.org

New functionality was added to allow a user to reset a password if it is forgotten.

### Steps to Reset Password (Forgotten Password)

- 1. Visit AGIIS.org
- 2. Click on the Forgotten Password Link
- 3. Enter your User ID and click "Go"
- 4. Your 3 security questions will populate
- 5. Answer all three security questions
- 6. Click "Verify Answers" button

- 7. Check your email for a password reset link
- 8. Enter new password
- 9. Confirm new password

## 10. Click "Save"

| User ID         | If you would like to request access to AGIIS or need<br>assistance with your current user name and/or password,<br>please contact Member Services at 1-866-251-8618 |
|-----------------|----------------------------------------------------------------------------------------------------|
| Password        | Click here to subscribe.                                                                                                    |
|                 | Non-subscribers - click here for a short demo of AGIIS                                                                                                    |
| Login           | Click here to learn more about AGIIS                                                                                                    |
| Forget Password | Identifier Search                                                                                                    |
|                 |                                                                                                    |

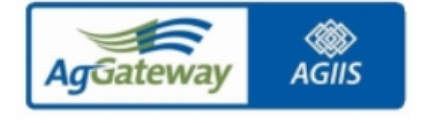

## - Security Questions

| User ID       | ChrisC                                    | Go |
|---------------|-------------------------------------------|----|
| Question1:    | In what city were you born?               | ~  |
| Answer:       |                                           |    |
| Question2:    | What was the make of your first car/bike? | ~  |
| Answer:       |                                           |    |
| Question3:    | What is your mother's maiden name?        | ~  |
| Answer:       |                                           |    |
| Verify Answer | Cancel                                    |    |

A password reset has been requested for your account: CHRISC

The link to reset your password is below. The link is valid for next 24 hours.

## Reset password

If these credentials are being used to access AGIIS SOAP based web services, please remember to update your internal system with the updated password if necessary.

If you have any question or need additional information about this email, please reach out to Member Services: 1-866-251-8618 or <u>Member.Services@aggateway.org</u>.

https://www.agiis.org

Save

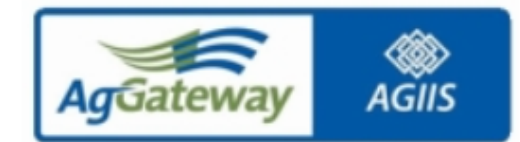

Cancel

| User ID CHRISC New Password |
|-----------------------------|
| New Password                |
|                             |
| Confirm Password            |
|                             |

### February 5, 2022

### PCR 238 – AGIIS API INTEGRATION to MyAgGateway (AgGateway's Association Management System)

To help streamline the AGIIS billing process and help facilitate AGIIS reporting, PCR 238 was implemented on February 5, 2022. This solution integrates MyAgGateway's API's into AGIIS for certain fields already in AGIIS prior to the enhancement, as well as additional data elements added as part of this enhancement. On a nightly basis, AGIIS will capture the data elements in AGIIS listed below and populate them within MyAgGateway (New data elements added to AGIIS because of this PCR are indicated below):

One requirement of this enhancement is to display a subscriber's Authorized Vendor name and contact information so that it can be pushed into MyAgGateway. To accommodate this request, a new data table, AUTH\_VNDR was created to capture Vendor Name, Contact Name and Email Address. A new link was added to the AGIIS Administrator menu named "Authorized Vendors." There is also a new Search page, Results page, and Add/Edit page to support this functionality.

- 1. AGIIS Active/Inactive Flag
- 2. GLN Global Location Number
- 3. Subscriber Type
- 4. AGIIS Business Name
- 5. AGIIS DBA Name
- 6. AGIIS Primary Contact
- 7. Primary email address
- 8. AGIIS Secondary Contact
- 9. Secondary email address.
- 10. Subset Size (Small, Medium, Large) New Data Element
- 11. GLN Subset Count
- 12. EBID Subset Count
- 13. Authorized Vendor Name New Data Element
- 14. Authorized Vendor Contact New Data Element
- 15. Authorized Vendor Contact Email Address New Data Element

# July 2, 2022

# Member Services Request, "Reviewed" Enhancement

On Saturday, July 2, AGIIS was enhanced to include a new data element, **Member Services Review Date**, shown on the Entity View and history pages as, "Mem Svc Review Date". This new data element was requested by the Directory Oversight Committee to provide subscribers additional insight on an entity record.

Today, subscribers may request that Member Services perform Verification, either by phone or internet search, to validate entity demographics. This is a fee-based service that must be requested by a subscriber. The verification type and date is displayed on the entity record.

There are times when Member Services performs a review of an entity **even when Verification is not requested.** For example, when a company is bought out, or goes out of business, Member Services may call the location or perform internet research before accepting or declining the update. Other times, Member Services may use online resources, like Whitepages.com, or USPS.com to verify who resides at an address or to validate an address. The Directory Oversight Committee felt it would be beneficial to know when this type of review was performed. The Member Services Review Date enhancement addresses this requirement.

The AGIIS Entity View page, showing the new data element, is displayed below. This record shows that Member Services performed a review of the entity on June 17, 2022 at 10:08 AM.

|                                                                                                    | AgGateway AGIIS                | HOME LINKS SEARCH FILES ADMINISTRATION                          | Entity View<br>Contact Us Logout<br>HELP C. CRUTCHFIELD - AGGATEWAY                                                                                                    |
|----------------------------------------------------------------------------------------------------|--------------------------------|-----------------------------------------------------------------|----------------------------------------------------------------------------------------------------|
| Demographics     In your subset: Yes     Record Status: Active     GLN Subset Count: 2     EBID Subset Count: 2     EBID Subset Count: 0     Duplicate Exemption: □     Duplicate Exemption: □     Last Update: 6(17/2022 11:08:13 AM     Last Verification: Type: Member Services Level: Tier 1 - Web Verification only On: 06/17/2022     Mem Svc Review Date: 6(17/2022 11:08:15 AM     Last Verification: Type: Member Services Level: Tier 1 - Web Verification only On: 06/17/2022     Mem Svc Review Date: 6(17/2022 10:08:15 AM     Last Verification: Type: Member Services Level: Tier 1 - Web Verification only On: 06/17/2022     Mem Svc Review Date: 6(17/2022 10:08:15 AM     Classifications: Business IC consumer □ Location     Grower Name: RICK HOOTS JR     Physical Address: 7707 W 95TH TER     City/State/Postal: OVERLAND PARK KS 662122305     Countly/FIPS/Country: JOHNSON/20091/ Override: □     Mailing Address     City/State/Postal:     Countly/FIPS/Country: OVErride: □     Mailing Address     SPLC:     AWXS:     Entity Status: In Business     Industry ID     Prop Code     EBID: 1100024176533     100024176533     100024176533     More GLN Prop Codes |                                |                                                                 | Back                                                                                                    |
| In your subset:       Yes         Record Status:       Active         GLN Subset Count:       2         EBID Subset Count:       1         GLN Reuse Exemption:       □         Duplicate Exemption:       □         Last Updated:       8/17/2022 11.08:13 AM         Last Updated:       8/17/2022 10.08:15 AM         Classification:       Type: Member Services Level: Tier 1 - Web Verification only On: 06/17/2022         Mem Svc Review Date:       6/17/2022 10.08:15 AM         Classification:       □ Useins SP Consumer □ Location         Grower Name:       RICK HOOTS JR         Physical Address:       7/07 W 95TH TER         City/State/Postal:       OVERLAND PARK KS 662122305         County/FIPS/Country:       OVERLAND PARK KS 662122305         County/FIPS/Country:       Override: □         Mailing Address:       City/State/Postal:         County/FIPS/Country:       Override: □         Phone Number       (913) 435-4358         Lattude/Longitude:       In Business         Entity Status:       In Business         Industry ID       Prop Code         EBID:       1100024176533       100024175533                                                      | Demographics                   |                                                                 | Local Control of Control of Contr |
| Record Status:       Active         GLN Subset Count:       2         EBID Subset Count:       1         GLN Reuse Exemption:       □         Duplicate Exemption:       □         Last Updated:       6/17/2022 11:08:13 AM         Last Verification:       Type: Member Services Level: Tier 1 - Web Verification only On: 06/17/2022         Mem Svc Review Date:       6/17/2022 10:08:15 AM         Classifications:       Business IP: Consumer □ Location         Grower Name:       RICK HOOTS JR         Physical Address:       7707 W 95TH TER         City/State/Postal:       OVERLAND PARK KS 662122305         County/FIPS/Country:       JOHNSON/20091/ Override: □         Mailing Address:       City/State/Postal:         City/State/Postal:       Override: □         Mailing Address:       SPLC:         AWSA:       SPLC:         AWSA:       In Business         Industry ID       Prop Code         EBID:       1100024176533       Use ID                                                                                                    | In your subset:                | Yes                                                             |                                                                                                    |
| GLN Subset Count:       2         EBID Subset Count:       1         GLN Reuse Exemption:       -         Duplicate Exemption:       -         Last Updated:       6/17/2022 11:08:13 AM         Last Verification:       Type: Member Services Level: Tier 1 - Web Verification only On: 06/17/2022         Mem Svc Review Date       6/17/2022 10:08:15 AM         Classifications:       Business P Consumer         Classifications:       Business P Consumer         Classifications:       Classifications         Grower Name:       RICK HOOTS JR         Physical Address:       OVERLAND PARK KS 662122305         County/FIPS/County:       JOHNSON/20091/ Override:         Maiing Address:       Override:         Classifications:       (913) 435-4358         Latitude/Longitude:       SPLC:         AWSA:       In Business         Industry ID       Industry ID         Money State:       I 100024176533         Latitude/Longitude:       Use ID         NAPD/IMP ID:                                                                                                    | Record Status:                 | Active                                                          |                                                                                                    |
| EBID Subset Count:       1         GLN Reuse Exemption:       □         Duplicate Exemption:       □         Name Override:       □         Last Updated:       6/17/2022 11.08:13 AM         Last Updated:       6/17/2022 11.08:13 AM         Last Verification:       Type: Member Services Levet: Tier 1 - Web Verification only On: 06/17/2022         Mem Svc Review Date:       6/17/2022 10.08:15 AM         Classifications:       □ Useins SF         Glassifications:       □ Use iD         Mem Svc Review Date:       6/17/2022 10.08:15 AM         Classifications:       □ Use iD         Mem Svc Review Date:       6/17/2022 10.08:15 AM         Classifications:       □ Use iD         Mem Svc Review Date:       6/17/2022 10.08:15 AM         Classifications:       □ Use iD         Mailing Address:       □ Use iD         Countly/FIPS/Countly:       Override:       □ Use iD         Mailing Address:       □ Use iD         AVSA:       □ Use iD         NAPD/IMP ID:       □ Use iD                                                                                                    | GLN Subset Count:              | 2                                                               |                                                                                                    |
| GLN Reuse Exemption:       □         Duplicate Exemption:       □         Last Updated:       6/17/2022 11.08:13 AM         Last Verification:       Type: Member Services Level: Tier 1 - Web Verification only On: 06/17/2022         Mem Svc Review Date:       6/17/2022 10.08:15 AM         Classifications:       Business IF Consumer Location         Grower Name:       RICK HOOTS JR         Physical Address:       7707 W 95TH TER         City/State/Postal:       OVERLAND PARK KS 662122305         County/FIPS/Country:       OVERLAND PARK KS 66212305         County/FIPS/Country:       OVerride:         Phone Number:       (913) 435-4358         Latitude/Longitude:       SPLC:         AWSA:       Industry ID         Prop Code       EBID:         I100024176533       1100024176533                                                                                                    | EBID Subset Count:             | 1                                                               |                                                                                                    |
| Duplicate Exemption:       □         Name Override:       □         Last Updated:       6/17/2022 11:08:13 AM         Last Verification:       Type: Member Services Level: Tier 1 - Web Verification only On: 06/17/2022         Mem Svc Review Date:       6/17/2022 10:08:15 AM         Classifications:       Business & Consumer □ Location         Grower Name:       RICK HOOTS JR         Physical Address:       7707 W 95TH TER         City/State/Postal:       OVERLAND PARK KS 662122305         County/FIPS/Country:       JOHNSON/20091/ Override: □         Maiing Address:       City/State/Postal:         City/State/Postal:       Override: □         Mone Number:       (913) 435-4358         Latitude/Longitude:       SPLC:         AWSA:       In Business         Industry ID       Prop Code         EBID:       1100024176533         Use ID       NAPD/IP ID:                                                                                                    | GLN Reuse Exemption:           |                                                                 |                                                                                                    |
| Name Override:                                                                                                    | Duplicate Exemption:           |                                                                 |                                                                                                    |
| Last Updated: 6/17/2022 11.08:13 AM<br>Last Verification: Type: Member Services Level: Tier 1 - Web Verification only On: 06/17/2022<br>Mem Svc Review Date: 6/17/2022 10.08:15 AM<br>Classifications: □Pusiness FC consumer □ Location<br>Grower Name: RICK HOOTS JR<br>Physical Address: 7707 W 95TH TER<br>City/State/Postal: OVERLAND PARK KS 662122305<br>Countly/FIPS/Country: OVERLAND PARK KS 662122305<br>Countly/FIPS/Country: OVERLAND PARK KS 662122305<br>Countly/FIPS/Country: OVERLAND PARK KS 662122305<br>Countly/FIPS/Country: Override: □<br>Mailing Address:<br>City/State/Postal:<br>Countly/FIPS/Country: Override: □<br>Phone Number: (913) 435-4358<br>Latitude/Longitude:<br>SPLC:<br>AWSA:<br>Entity Status: In Business<br>Industry ID<br>Frop Code<br>EBID: 1100024176533 1100024175533 More GLN Prop Codes                                                                                                    | Name Override:                 |                                                                 |                                                                                                    |
| Last Verification:       Type: Member Services Level: Tier 1 - Web Verification only On: 06/17/2022         Mem Svc Review Date:       6/17/2022 10:08:15 AM         Classifications:       Business IP Consumer □ Location         Grower Name:       RICK HOOTS JR         Physical Address:       7707 W 95TH TER         City/State/Postal:       OVERLAND PARK KS 662122305         County/FIPS/Country:       JOHNSON/20091/ Override: □         Mailing Address:       City/State/Postal:         City/State/Postal:       Override: □         Mailing Address:       Override: □         City/State/Postal:       Override: □         Phone Number:       (913) 435-4358         Latitude/Longitude:       SPLC:         AWSA:       In Business         Industry ID       Prop Code         EBID:       1100024176533       Use ID         NAPD/HP ID:       In0024176533       More GLN Prop Codes                                                                                                    | Last Updated:                  | 6/17/2022 11:08:13 AM                                           |                                                                                                    |
| Mem Svc Review Date         6/17/2022 10.08.15 AM           Classifications:         □Business ♥ Consumer □Location           Grower Name:         RICK HOOTS JR           Physical Address:         7707 W 95TH TER           City/State/Postal:         OVERLAND PARK KS 662122305           County/FIPS/Country:         JOHNSON/20091/ Override: □           Mailing Address:         City/State/Postal:           County/FIPS/Country:         JOHNSON/20091/ Override: □           Maling Address:         City/State/Postal:           County/FIPS/Country:         Override: □           Phone Number:         (913) 435-4358           Latitude/Longitude:         SPLC:           SPLC:         AWSA:           Entity Status:         In Business           Industry ID         Prop Code           EBID:         1100024176533           Use ID         More GLN Prop Codes                                                                                                    | Last Verification:             | Type: Member Services Level: Tier 1 - Web Verification only O   | n: 06/17/2022                                                                                                    |
| Classifications:       □ Business IP Consumer       □ Location         Grower Name:       RICK HOOTS JR         Physical Address:       7707 W 95TH TER         City/State/Postal:       OVERLAND PARK KS 662122305         County/FIPS/County:       JOHNSON/20091/ Override:         Maiing Address:       City/State/Postal:         County/FIPS/County:       Override:         Phone Number:       (913) 435-4358         Latitude/Longitude:       SPLC:         AWSA:       In Business         Industry ID       Prop Code         EBID:       1100024176533         Use ID       More GLN Prop Codes                                                                                                    | Mem Svc Review Date:           | 6/17/2022 10:08:15 AM                                           |                                                                                                    |
| Grower Name: RICK HOOTS JR<br>Physical Address: 7707 W 95TH TER<br>City/State/Postal: OVERLAND PARK KS 662122305<br>County/FIPS/County: JOHNSON/20091/ Override: □<br>Mailing Address:<br>City/State/Postal:<br>County/FIPS/County: Override: □<br>Phone Number: (913) 435-4358<br>Latitude/Longitude: SPLC<br>SPLC<br>AWSA:<br>Latitude/Longitude: In Business<br>Industry ID<br>EBID: 1100024176533 1100024175533 More GLN Prop Codes                                                                                                    | Classifications:               | Business 🗹 Consumer 🗖 Location                                  |                                                                                                    |
| Physical Address:       7707 W 95TH TER         City/State/Postal:       OVERLAND PARK KS 662122305         County/FIPS/Country:       JOHNSON/20091/ Override:         Mailing Address:       City/State/Postal:         County/FIPS/Country:       Override:         Phone Number:       (913) 435-4358         Latitude/Longitude:       SPLC:         AWSA:       In Business         Industry ID       Prop Code         EBID:       1100024176533         Use ID       GLN Prop Codes                                                                                                    | Grower Name:                   | RICK HOOTS JR                                                   |                                                                                                    |
| City/State/Postal:       OVERLAND PARK KS 662122305         County/FIPS/Country:       JOHNSON/20091/ Override:         Mailing Address:       City/State/Postal:         City/State/Postal:       Override:         County/FIPS/Country:       Override:         County/FIPS/Country:       Override:         County/FIPS/Country:       Override:         Phone Number:       (913) 435-4358         Latitude/Longitude:       SPLC:         AWSA:       AWSA:         AWSA:       In Business         Industry ID       Prop Code         EBID       1100024176533         Use ID       More GLN Prop Codes                                                                                                    | Physical Address:              | 7707 W 95TH TER                                                 |                                                                                                    |
| County/FIPS/County:         JOHNSON/20091/ Override:         □           Mailing Address:         City//State/Postal:         □           City//State/Postal:         □         □           County/FIPS/County:         Override:         □           Phone Number:         (913) 435-4358         □           Latitude/Longitude:         SPLC:         □           AWSA:         □         ■           Industry ID         Prop Code         □           EBID:         1100024176533         □           GLN:         1100024175533         More GLN Prop Codes                                                                                                    | City/State/Postal:             | OVERLAND PARK KS 662122305                                      |                                                                                                    |
| Mailing Address:         City/State/Postal:         County/FIPS/Country:       Override:         Phone Number:       (913) 435-4358         Latitude/Longitude:       SPLC:         AWSA:       SPLC:         Industry ID       Prop Code         EBID:       1100024176533         Use ID       Over GLN Prop Codes                                                                                                    | County/FIPS/Country:           | JOHNSON/20091/ Override:                                        |                                                                                                    |
| City/State/Postal:       Override: □         County/FIPS/County:       Override: □         Phone Number:       (913) 435-4358         Latitude/Longitude:       SPLC:         AWSA:       AWSA:         Entity Status:       In Business         Industry ID       Prop Code         EBID:       1100024176533         GLN:       1100024176533                                                                                                    | Mailing Address:               |                                                                 |                                                                                                    |
| County/FIPS/County: Override:  Phone Number: (913) 435-4358 Latitude/Longitude: SPLC: AWSA: AWSA: Industry ID EBID: 1100024176633 Override: Use ID NAPD/HP ID: GLN: 1100024176533 I100024176533 More GLN Prop Codes                                                                                                    | City/State/Postal:             |                                                                 |                                                                                                    |
| Phone Number:         (913) 435-4358           Latitude/Longitude:         SPLC:           AWSA:         Business           Industry ID         Prop Code           EBID:         1100024176533           OKAPD/HP ID:                                                                                                    | County/FIPS/Country:           | Override:                                                       |                                                                                                    |
| Latitude/Longitude:<br>SPLC:<br>AWSA:<br>Entity Status: In Business<br>Industry ID Prop Code<br>EBID: 1100024176533 Use ID<br>NAPD/HP ID:<br>GLN: 1100024175533 More GLN Prop Codes                                                                                                    | Phone Number:                  | (913) 435-4358                                                  |                                                                                                    |
| SPLC:         AWSA:           AWSA:         In Business           Industry ID         Prop Code           EBID:         1100024176533           NAPD/HP ID:                                                                                                    | Latitude/Longitude:            |                                                                 |                                                                                                    |
| AWSA:<br>Entity Status: In Business<br>Industry ID Prop Code<br>EBID: 1100024176633 Use ID<br>NAPD/HP ID:<br>GLN: 1100024176533 1100024176533 More GLN Prop Codes                                                                                                    | SPLC:                          |                                                                 |                                                                                                    |
| Entity Status: In Business Industry ID EBID: 1100024176633 NAPD/HP ID: GLN: 1100024176533 1100024176533 More GLN Prop Codes                                                                                                    | AWSA:                          |                                                                 |                                                                                                    |
| Industry ID Prop Code<br>EBID: 1100024176633 Use ID<br>NAPD/HP ID:<br>GLN: 1100024176533 1100024176533 More GLN Prop Codes                                                                                                    | Entity Status:                 | In Business                                                     |                                                                                                    |
| EBID: 1100024176633 Use ID NAPD/HP ID: GLN: 1100024176633 1100024176633 More GLN Prop Codes                                                                                                    | Industry ID                    | Prop Code                                                       |                                                                                                    |
| NAPD/HP ID:                                                                                                    | EBID:                          | 1100024176633                                                   | Jse ID                                                                                                    |
| GLN: 1100024176633 1100024176633 More GLN Prop Codes                                                                                                    | NAPD/HP ID:                    |                                                                 |                                                                                                    |
|                                                                                                    | GLN:                           | 1100024176633 1100024176633                                     | More GLN Prop Codes                                                                                                    |
|                                                                                                    | Back View History Update Demo  | raphics View Pending Requests Add Entity View Licenses Notify O | wner GLN Reuse History Update Subset                                                                                                    |
| Back View History Update Demographics View Pending Requests Add Entity View Licenses Notify Owner GLN Reuse History Update Subset                                                                                                    | Remove from Subset GLN Reuse E | temption Remove from Subset for Data Privacy                    |                                                                                                    |
| Back         View History         Update Demographics         View Pending Requests         Add Entity         View Licenses         Notify Owner         GLN Reuse History         Update Subset           Remove from Subset         GLN Reuse Framework         Remove from Subset         GLN Reuse History         Update Subset                                                                                                    | GEA Reuse E                    | runnere nom subset for ball rinney                              |                                                                                                    |

Below is the History page from this same entity. As shown, the Member Services Review Date also displays in Entity History.

| 7/2022 11:08:13 AM  | 6/17                                      | 7/2022 11:05:26 AM  |                                           |
|---------------------|-------------------------------------------|---------------------|-------------------------------------------|
| Record Status:      | Active                                    | Record Status:      | Active                                    |
| Resp. Ag Certified: |                                           | Resp. Ag Certified: |                                           |
| GLN Reuse Exempt    |                                           | GLN Reuse Exempt    |                                           |
| Dup. Exempt:        |                                           | Dup. Exempt:        | •                                         |
| Name Override:      |                                           | Name Override:      |                                           |
| Last Update:        | 06/17/2022 CHRISC                         | Last Update:        | 06/17/2022 CHRISC                         |
| Last Verified:      | Type: Member Services Level: Tier 1 - Web | Last Verified:      | Type: Member Services Level: Tier 1 - We  |
|                     | Verification only On: 06/17/2022 Rost By: |                     | Verification only On: 06/17/2022 Rqst By: |
|                     | CHRISC On: 06/17/2022 Completed By:       |                     | CHRISC On: 06/17/2022 Completed By:       |
|                     | CCRUTCHEIF On: 06/17/2022                 |                     | CCRUTCHFIE On: 06/17/2022                 |
| Mem Svc Review:     | 6/17/2022 10:08:15 AM                     | Mem Svc Review:     | 6/17/2022 10:08:15 AM                     |
| Classifications:    | L Business M Consumer L Location          | Classifications:    | □ Business M Consumer I. Location         |
| Bhusical Addr.      | 7707 W OFTH TEP                           | Divisional Adds     |                                           |
| Filysical Audi      | I TOT W BOTH TER                          | Physical Addi.      | ITOT W BOTH TER                           |
| City:               | OVERLAND PARK KS 662122305                | City:               | OVERLAND PARK KS 662122305                |
| County:             | JOHNSON/20091/ Override:                  | County:             | JOHNSON/20091/ Override:                  |
| Mailing Addr.:      |                                           | Mailing Addr.:      |                                           |
| City:               |                                           | City:               |                                           |
| County:             | Override: 🗖                               | County:             | Override: 🗖                               |
| Phone Number:       | (913) 435-4358                            | Phone Number:       | (913) 435-4358                            |
| Lat./Long.:         |                                           | Lat./Long.:         |                                           |
| AWSA                |                                           | AWSA                |                                           |
| Entity Status:      | In Business                               | Entity Status:      | In Business                               |
| ID                  | Prop Code                                 | ID                  | Prop Code                                 |
| EBID: 110002417     | 633                                       | EBID:               |                                           |
| HPID:               |                                           | HPID:               |                                           |
| GLN: 110002417      | 633                                       | GLN: 1100024176     | 633                                       |

# Subscriber Impact

AGIIS Update Extracts, Subset Extracts, and Bulk Submission Return files will contain this new data element. If your organization consumes these files, you will need to account for the new data element.

Consumers of XML file formats that wish to consume the Member Services Reviewed Date data element will need to re-validate their XML schema as the schema has been updated with this enhancement. **Subscribers wishing to re**validate their schema can do so in AGIIS by clicking on the "Files" Menu, then "Validate XML."